# Nationell översikt

Den nationella översikten ger dig möjlighet att se en översikt av en students studier både vid det egna och andra lärosäten.
 Hjälp till att göra sidan bättre genom att ge återkoppling via länken som finns på

Den nationella översikten hittar du genom att söka fram en student och sedan välja fliken "Nationell översikt".

Det är lärosätet som avgör vem som ska ha behörighet till vyn. Om fliken inte visas så är den nationella översikten inte tillgänglig för dig.

| 196004 <sup>-</sup> Översikt                   | Studiedeltagande                                                           | Ärenden      | /Beslut        | Studentuppgi | fter            | ionell översikt         |                                                                                   |
|------------------------------------------------|----------------------------------------------------------------------------|--------------|----------------|--------------|-----------------|-------------------------|-----------------------------------------------------------------------------------|
| Översikt Deta                                  | aljer Välj period  Resultat fr.o.m                                         | <b>m</b> - F | Resultat t.o.m |              | Välj filtrering | Visa Rensa 0            | Ge återkopplin                                                                    |
| BLA Blå Lärosäte<br>VGSJU Sju<br>Avklarade kur | uksköterskeprogrammet 180 hp 👩<br>rser                                     |              |                |              |                 |                         | Resultat varav TG del av kurs TG kur<br>BLA 42,0 hp<br>Tot s:a 42,0 hp<br>42,0 hp |
| Utb.kod                                        | Benämning                                                                  | Omf.         | Betyg          | Ex.datum     | H.omr / Fördj.  | Nivå inom studieordning | 42,0                                                                              |
| • OM112A                                       | Medicinsk vetenskap I<br>Biomedical Science                                | 15,0 hp      | VG             | 2016-12-20   | HUOV / G1N      | HÖ07, Grundnivå         | E-post: studenten@minmail.se                                                      |
| • OM113A                                       | Preklinisk Omvårdnad<br>Preclinical Nursing                                | 7,5 hp       | G              | 2016-12-20   | HUOV / G1N      | HÖ07, Grundnivå         | leietonnummer: 000-5549380                                                        |
| • OM111A                                       | Omvårdnad - begrepp och teorier<br>Nursing Science - Concepts and Theories | 7,5 hp       | G              | 2016-10-07   | HULO / G1N      | HÖ07, Grundnivå         |                                                                                   |
| Ej avklarade k                                 | kurser                                                                     |              |                |              |                 |                         |                                                                                   |
| Utb.kod                                        | Benämning                                                                  | Omf.         | Betyg          | Ex.datum     | H.omr / Fördj.  | Nivå inom studieordning |                                                                                   |
| • OM121A                                       | Omvårdnad med medicinsk vetenskan II med VEU                               | 30.0 hn      |                |              | HUOV / G1N      | HÖ07 Grundnivå          |                                                                                   |

Ladok

# På den nationella översikten visas:

- "Andra resultat" med ursprung "eget lärosäte"
- Aktörer, Anknytning

sidan.

- Kurser som studenten är eller har varit registrerad på (inkl. kurser med avbrott)
- Resultat på kurser
- Studieaktivitet och –finansiering
- Tillgodoräknande
- Uppehåll
- Utbildningssamarbeten
- Utfärdad examen
- Importerade utländska meriter (via Emrex)

Senast uppdaterad: 2021-10-11 Version av Ladok vid senaste uppdatering: 1.76.0 Du kan välja att se mer detaljer i den nationella översikten, t.ex. för att se:

- Resultat på moduler inom kurser
- Avbrott på kurser
- Titel som rapporterats in på en modul
- Studieperiod som studenten varit registrerad på ett kurstillfälle
- · Samtlig studieaktivitet och -finansiering som har dokumenterats
- · Möjlighet att se mer information om ett kurstillfälle under informations-i

Välj att se detaljer genom att klicka på pilen till vänster om respektive kurs/uppgift.

Välj att se detaljer för samtliga uppgifter i listan genom att klicka på **Detaljer** i övre vänstra hörnet.

| J. Nivå inom stuc<br>HÖ07, Forskarni |
|--------------------------------------|
| J. Nivå inom stuc<br>HÖ07, Forskarni |
| j. Nivå inom stuc<br>HÖ07, Forskarni |
| j. Nivå inom stuc<br>HÖ07, Forskarni |
| j. Nivå inom stuc<br>HÖ07, Forskarni |
| j. Nivå inom stuc<br>HÖ07, Forskarni |
| j. Nivå inom stuc<br>HÖ07, Forskarni |
| j. Nivå inom stud<br>HÖ07, Forskarni |
| j. Nivå inom stuc<br>HÖ07, Forskarni |
| j. Nivå inom stud<br>HÖ07, Forskarni |
| j. Nivå inom stud<br>HÖ07, Forskarni |
| HÖ07, Forskarni                      |
|                                      |
|                                      |
| HÖ07, Forskarni                      |
|                                      |
| HÖ07, Forskarni                      |
|                                      |
| HÖ07, Forskarni                      |
|                                      |
|                                      |
| j. Nivå inom stud                    |
| HÖ07, Grundniv                       |
|                                      |
|                                      |
|                                      |
| ď                                    |

På flera ställen i den nationella översikten kan du hovra över (hålla muspekaren över) en uppgift för att se en förklaring. Till exempel:

- Hovra över koden för betygsskalan för att se förklaring
- Hovra över koden för huvudområde och succesiv fördjupning för att förklaring
- Hovra över koden för nivå inom studieordning för att se en förklaring

| 🔰 Översik       | t Studiedeltagande 🛛 🚍 Studiep                                            | olaner 🖸   | Ärenden/Beslut | Studentu        | ippgifter      | Nationell översikt            |
|-----------------|---------------------------------------------------------------------------|------------|----------------|-----------------|----------------|-------------------------------|
| Översikt De     | taljer Välj period 🔻 Resultat fr.o.m                                      | Resultat t | .o.m 🗰 🗸       | Välj filtrering | ▼ Visa         | Rensa                         |
| BLA Blå Lärosät | <sup>et</sup><br>uksköterskeprogrammet 180 hp 👩                           |            |                |                 |                |                               |
| Avklarade ku    | irser                                                                     |            |                |                 |                |                               |
| Utb.kod         | Benämning                                                                 | Omf.       | Betyg          | Ex.datum        | H.omr / Fördj. | Nivå inom studieordning       |
| • OM111A        | Omvårdnad - begrepp och teorier                                           | 7,5 hp     | G (VGS)        | 2016-10-07      | HULO / G1N     | HÖ07, Grundnivå               |
|                 | Nursing Science - Concepts and Theories                                   |            |                |                 | Logopedi       | / Grundnivå, har endast gymna |
| Ej avklarade    | kurser                                                                    |            |                |                 |                |                               |
| Utb.kod         | Benämning                                                                 | Omf.       | Betyg          | Ex.datum        | H.omr / Fördj. | Nivå inom studieordning       |
| • OM121A        | Omvårdnad med medicinsk vetenskap II<br>Nursing and Biomedical Science II | 30,0 hp    |                |                 | HUOV / G1N     | HÖ07, Grundnivå               |
| • OM112A        | Medicinsk vetenskap I<br>Biomedical Science                               | 15,0 hp    |                |                 | HUOV / G1N     | HÖ07, Grundnivå               |

#### Visa resultat inom viss datumperiod

Listan kan filtreras på att endast visa kurser med resultat som har examinationsdatum inom en viss datumperiod. Filtreringen tar hänsyn till resultat på modul, "resultat på kurs", examinationsdatum för "annat resultat" och beslutsdatum för tillgodoräknande.

**Ange datumperiod** med hjälp av rullistan (t.ex. termin eller halvår) eller genom att skriva in datum i fälten "Resultat fr.o.m." och "Resultat t.o.m.". Klicka sedan på **Visa.** 

| 🔰 Översikt                                         | Studiedeltagande                                                                                                    | Studieplaner                                     | Arenden/Beslut                                         | Studentuppg         | gifter 🕅 Nation                                    | nell översikt                |              |
|----------------------------------------------------|----------------------------------------------------------------------------------------------------|--------------------------------------------------|--------------------------------------------------------|---------------------|----------------------------------------------------|------------------------------|--------------|
| Översikt Detalje                                   | er Välj period 👻                                                                                                    | 2016-11-01                                       | <b>—</b> 2016-12-31                                    | -                   | Valj filtrering                                    | Visa                         | Rensa        |
| BLA Blå Lärosätet<br>VGSJU Sjuk<br>Avklarade kurse | sköterskeprogrammet 1<br>er                                                                                                    | 180 hp 👩                                         |                                                        |                     |                                                    |                              |              |
|                                                    |                                                                                                    |                                                  |                                                        |                     |                                                    |                              |              |
| Utb.kod                                            | Benämning                                                                                                    |                                                  | Omf.                                                   | Betyg               | Ex.datum                                           | H.omr / Fördj.               | Nivå         |
| Utb.kod<br>▼ OM112A                                | Benämning<br>Medicinsk vetenskap I<br>Biomedical Science                                                                                                    |                                                  | <b>Omf.</b><br>15,0 h                                  | Betyg<br>p VG       | Ex.datum<br>2016-12-20                             | H.omr / Fördj.<br>HUOV / G1N | Nivå<br>HÖ07 |
| Utb.kod<br>• OM112A                                | Benämning<br>Medicinsk vetenskap I<br>Biomedical Science<br>Registrerad ()                                                                                    | 2016-10-10 - 201                                 | Omf.<br>15,0 h<br>7-01-13 (1) 15,0                     | Betyg<br>p VG       | Ex.datum<br>2016-12-20                             | H.omr / Fördj.<br>HUOV / G1N | Nivå<br>HÖ07 |
| Utb.kod<br>• OM112A<br>1503                        | Benämning<br>Medicinsk vetenskap I<br>Biomedical Science<br>Registrerad <b>()</b><br>Farmakologi, immunologi och mi                                           | 2016-10-10 - 201<br>ikrobiologi                  | Omf.<br>15,0 h<br>7-01-13 (1) 15,0<br>5,0 hp           | Betyg<br>p VG<br>VG | Ex.datum<br>2016-12-20<br>2016-12-20               | H.omr / Fördj.<br>HUOV / G1N | Nivå<br>HÖ07 |
| Utb.kod<br>• OM112A<br>1503<br>1502                | Benämning<br>Medicinsk vetenskap I<br><i>Biomedical Science</i><br>Registrerad <b>0</b><br>Farmakologi, immunologi och mi<br>Anatomi, fysiologi och det norma | 2016-10-10 - 201<br>ikrobiologi<br>ala åldrandet | Omf.<br>15,0 h<br>7-01-13 (1) 15,0<br>5,0 hp<br>5,0 hp | P VG<br>VG<br>VG    | Ex.datum<br>2016-12-20<br>2016-12-20<br>2016-11-18 | H.omr / Fördj.<br>HUOV / G1N | Nivå<br>HÖ07 |

### Filtrering

Listan kan filtreras på nivå inom studieordning, utbildningstyp, utbildningsform, huvudområde och successiv fördjupning.

Välj en eller flera parametrar i rullistan "Välj filtrering" och klicka sedan på Visa.

| 🕅 Översikt        | Studiedeltagande Studieplaner Q Ärenden/Beslut                                                                                                    | Studentup | pgifter 🕅 Nationell översikt                                               |
|-------------------|----------------------------------------------------------------------------------------------------|-----------|----------------------------------------------------------------------------|
| Översikt Deta     | ljer Välj period 💌 Resultat fr.o.m 🛅 - Resultat t.o.m                                                                                                    | <b></b>   | Visa Rensa 0                                                               |
| BLA Blå Lärosätet |                                                                                                    |           | Nivå inom studieordning                                                    |
| VGSJU Sju         | ksköterskeprogrammet 180 hp 👩                                                                                                    |           | Grundnivå (1)                                                              |
| Auklarada kur     |                                                                                                    |           | Utbildningstyp                                                             |
| Avklarade kurs    | Pasimulua                                                                                                    |           | Kurs, grundnivå (2007GKURS)                                                |
|                   | Medicine to the second second se | 0         | Kurs, grundnivå (inkl. attribut från 1993 års studieordning) (0793GKURS)   |
| ▶ OWITIZA         | Biomedical Science                                                                                                    | 15        | Utbildningsform                                                            |
| • OM113A          | Preklinisk Omvårdnad                                                                                                    | 7,5       | h Högskoleutbildning (HÖ)                                                  |
|                   | Preclinical Nursing                                                                                                    |           | Huvudområde                                                                |
| ▶ OM111A          | Omvårdnad - begrepp och teorier<br>Nursing Science - Concepts and Theories                                                                                                    | 7,5       | h<br>Datateknik (HUDT)                                                     |
|                   | · ·                                                                                                    |           | Elektroteknik (HUET)                                                       |
| Ej avklarade k    | urser                                                                                                    |           | Logopedi (HULO)                                                            |
| Utb.kod           | Benämning                                                                                                    | Or        | nf. Omvårdnad (HUOV)                                                       |
| ▶ OM121A          | Omvårdnad med medicinsk vetenskap II med VFU geriatrik och somatisk vård<br>Nursing and Biomedical Science II with Clinical Practice- Geriatric and Somatic care                                                                                                    | 30        | <sup>0</sup> Successiv fördjupning                                         |
|                   |                                                                                                    |           | Avancerad nivå, har endast kurs/er på grundnivå som förkunskapskrav (A1N)  |
| BLA Blå Lärosätet |                                                                                                    |           | Grundnivå, har endast gymnasiala förkunskapskrav (G1N)                     |
| Fristående        | kurser                                                                                                    |           | Grundnivå, har mindre än 60 hp kurs/er på grundnivå som förkunskapskrav (6 |
| Avklarade kurs    | ser                                                                                                    |           | Grundnivå, kurs/er som inte kan klassificeras (GXX)                        |
| A TRACE AND       |                                                                                                    |           |                                                                            |

# Mer information under "i"

På vissa ställen finns informations-i, klicka på dem för att se mer information. T.ex. mer information om ett kurspaketeringstillfälle, ett kurstillfälle eller om dokumenterade uppehåll.

| 🔰 Översikt                                                       |                                     | Studiedeltagande     | Studieplaner    | Arenden/Beslut      | 🖹 Stu | identuppgifter | Nationell översikt |              |
|------------------------------------------------------------------|-------------------------------------|----------------------|-----------------|---------------------|-------|----------------|--------------------|--------------|
| Översikt Deta                                                    | ljer                                | 'älj period          | Resultat fr.o.m | Resultat            | t.o.m | Tiltre         | ring 💌             | Visa Rensa   |
| MAU Malmö univer<br>VGSJU Sju<br>Dokumenterade<br>Avklarade kurs | rsitet<br>ksköte<br>uppehå I<br>ser | erskeprogrammet<br>9 | t 180 hp 👩      |                     |       |                |                    |              |
| Utb.kod                                                          | Benä                                | imning               |                 | Omf.                | Betyg | Ex.datun       | n H.omr / Fördj.   | Nivå inom st |
| ▶ OM112A                                                         | Mec<br>Bior                         | Dokumenterade        | e uppehåll      |                     |       | 2019-01-       | 18 - / G1N         | HÖ07, Grunc  |
| ▶ OM111B                                                         | Om<br>Nur                           | Period               | Med rät         | t att återuppta sti | udier | 2019-01-       | 15 HSOMA/G1N       | HÖ07, Grunc  |
|                                                                  |                                     |                      |                 |                     |       |                |                    |              |

*Tips!* För att se information om ett kurstillfälle behöver du först visa detaljer för kursen, och kan sedan klicka på informations-iet för kurstillfället.

| Avklarade k                | urser             |                                        |                            |           |            |            |                |             |
|----------------------------|-------------------|----------------------------------------|----------------------------|-----------|------------|------------|----------------|-------------|
| Utb.kod                    | Benäm             | ining                                  |                            | Omf.      | Betyg      | Ex.datum   | H.omr / Fördj. | Nivå inom s |
| <ul> <li>OM112A</li> </ul> | Medicir<br>Biomec | nsk vetenskap I<br>dical Science       |                            | 15,0 hp   | VG         | 2016-12-20 | HUOV / G1N     | HÖ07, Grund |
|                            | Registrerad 🚯 20  |                                        | 016-10-10 - 2017-01-13 (1) | 15,0      |            |            |                |             |
| 1503                       | Farmak            | kologi, ymmunologi och mikrobiologi    |                            | 5,0 hp    | VG         | 2016-12-20 |                |             |
| 1502                       | Anatom            | ni, fysiologi och det normala åldrande | t                          | 5,0 hp    | VG         | 2016-11-18 |                |             |
| 1501                       | Anatom            | ni, fysiologi och den humana cellen    | 5,0 hp                     | VG        | 2016-10-30 |            |                |             |
|                            |                   | Utbildningstillfälle                   |                            |           |            |            |                |             |
|                            |                   | Tillfälleskod                          | 20165                      |           |            |            |                |             |
|                            |                   | Utbildningstyp                         | Kurs, grundnivå            |           |            |            |                |             |
|                            |                   | Studieordning                          | Högskoleutbildning,        | ng (HÖ07) |            |            |                |             |
|                            |                   | Nivå inom studieordn.                  | Grundnivå                  |           |            |            |                |             |
|                            |                   | Utbildningsform                        | Högskoleutbildning         | (HÖ)      |            |            |                |             |
|                            |                   | Studietakt                             | 75%                        |           |            |            |                |             |
|                            |                   | Undervisningsform                      | NML Normal                 |           |            |            |                |             |
|                            |                   | Studieort                              | M001 Malmö                 |           |            |            |                |             |

Studenter som studerat vid utländska lärosäten kan importera sina meriter till Ladok via tjänsten "Emrex".

Studenterna kan nå Emrex via det nya Ladok för studenter (på lärosäten som börjat använda det), eller via Emrex hemsida: <u>https://emrex.eu/sweden/</u>. På hemsidan listas även de utländska lärosäten som är kopplade till Emrex.

#### Se meriterna i Ladok

När en student har hämtat sina utländska meriter till Ladok kan administratörer se vad som hämtats i fliken "Nationell översikt". Här visas vilka hämtningar som gjorts, och det går att hämta en PDF-fil där meriterna visas.

Utifrån de utländska meriter som hämtas via Emrex skapar Ladok automatiskt upp "Andra meriter" som sedan kan användas t.ex. som underlag till tillgodoräknande.

| 🔰 Översik       | t Studiedeltagande                                                   | Studieplaner     | 🚨 Ärer       | nden/Beslut | 🖹 Stude    | entuppgifter   | Nationell översikt      |                   |                  |          |                |         |
|-----------------|----------------------------------------------------------------------|------------------|--------------|-------------|------------|----------------|-------------------------|-------------------|------------------|----------|----------------|---------|
| Översikt Det    | taljer Välj period 💌 Re                                              | esultat fr.o 🔳 🗕 | Resultat t.o | . 🗰 Välj f  | filtrering | ▼ Visa         | Rensa 0                 |                   |                  |          |                |         |
| BLA Blå Lärosät | let                                                                  |                  |              |             |            |                |                         |                   | Resultat         | varav    | TG del av kurs | TG kur  |
| VGSJU Sj        | uksköterskeprogrammet 18                                             | 30 hp 👩          |              |             |            |                |                         | BLA               | 165,5 hp         |          |                | 30,0 hp |
| Automate        |                                                                      |                  |              |             |            |                |                         | Tot s:a           | 165,5 hp         |          |                | 30,0 hp |
| Avklarade ku    | arade Kurser .                                                       |                  |              |             |            |                |                         |                   | 165,5            |          |                | 30,0    |
| Utb.kod         | Benämning                                                            | 0                | mf. E        | Betyg       | Ex.datum   | H.omr / Fördj. | Nivå inom studieordning |                   |                  |          |                |         |
| • OM132A        | Omvårdnad med inriktning mot leda<br>Nursing Science and Management  | arskap 1         | 5,0 hp 🛛 🗸   | /G (VGS)    | 2018-01-09 | HUOV / G1F     | HÖ07, Grundnivå         | Resu              | ltat hän         | ntade    | e via Emre>    | (       |
| ▶ OM131B        | Omvårdnad: Forskningsmetodik I                                       | 1                | 5,0 hp 🛛 🗸   | /G (VGS)    | 2017-11-01 | HUOV / G1F     | HÖ07, Grundnivå         | Utbildı<br>organi | nings-<br>sation | Land     | Datum          | Åtgärd  |
|                 | Nursing Science: Research Method                                     | lology I         |              |             |            |                |                         | UNIT              |                  | NO       | 2021-05-12     | Väli 🗸  |
| ▶ OM112A        | Medicinsk vetenskap I<br>Biomedical Science                          | 15               | 5,0 hp 0     | G (VGS)     | 2016-12-20 | HUOV / G1N     | HÖ07, Grundnivå         | UNIT              |                  | NO       | 2021-08-23     | Välj 🗸  |
| ▶ OM113A        | Preklinisk Omvårdnad                                                 | 7,               | ,5 hp C      | G (VGS)     | 2016-12-20 | HUOV / G1N     | HÖ07, Grundnivå         |                   |                  |          | Öppna PDF      |         |
|                 | Preclinical Nursing                                                  |                  |              |             |            |                |                         | E-post:           | marit.berg@      | @test.la | dok.se         |         |
| ▶ OM111A        | Omvårdnad - begrepp och teorier<br>Nursing Science - Concepts and Th | 7,<br>neories    | ,5 hp 0      | G (VGS)     | 2016-10-07 | HULO / G1N     | HÖ07, Grundnivå         | Telefoni          | nummer: 0        | 00-760   | 5189           |         |